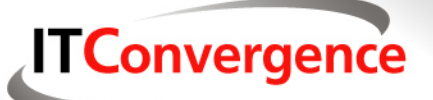

### Trade In your Discoverer F-150 On a OBIEE Lexus

#### Doug Hahn IT Convergence, Inc.

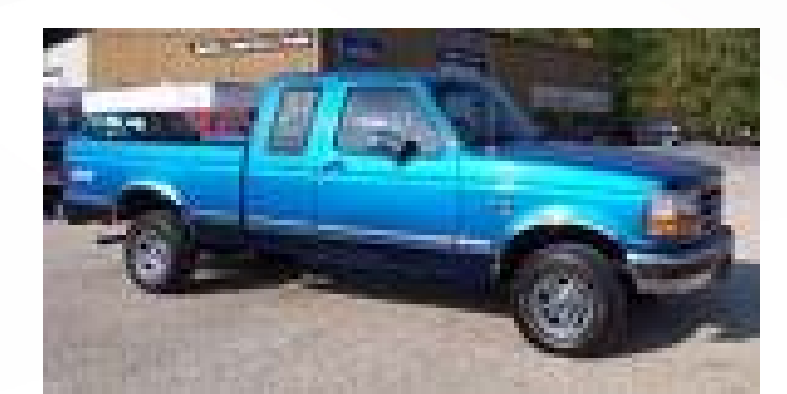

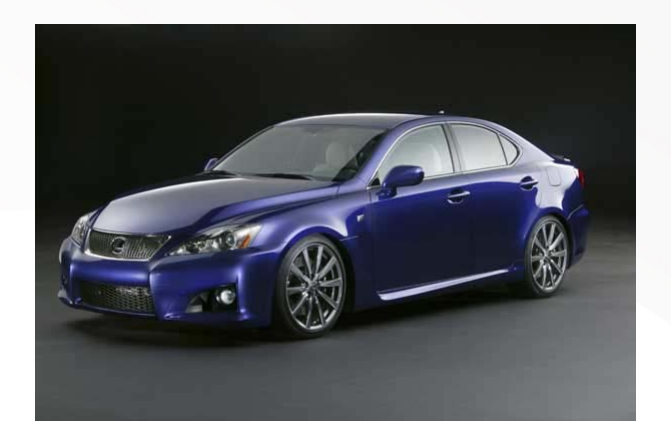

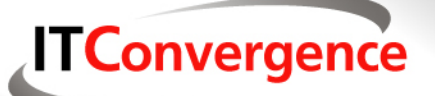

#### **Speaker Qualifications**

- Doug Hahn Practice Director Fusion Middleware Services
  - ► IT Convergence, Inc.
- Presenter Collaborate 09 on OBIEE
- Co-Founder and second president of Nevada OUG
- Over 14 years Data Warehouse and BI experience
- Read our blogs at ITConvergence.com

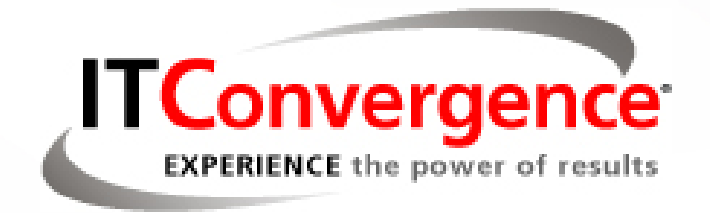

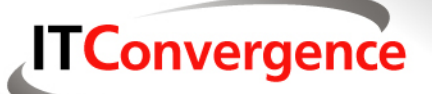

### **TRUSTY, STRONG DISCOVERER**

- Discoverer strong, steady, but...
- Oracle database-centric
- Slow report runs
- Java applet has security issues
- No easy alerting or distribution capability

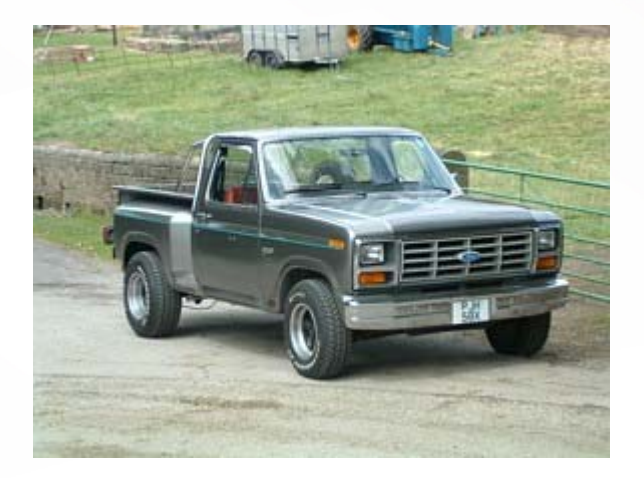

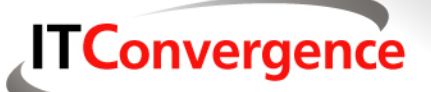

### **Along comes that shiny OBIEE**

- OBIEE offers a whole lot of features:
- Support for multiple, simultaneous heterogeneous data sources.
- Unified business semantics.
- A visual metadata design tool
- A state of the art ad-hoc query and reporting tool
- A dashboard tool and presentation layer
- Alerts, distribution tools

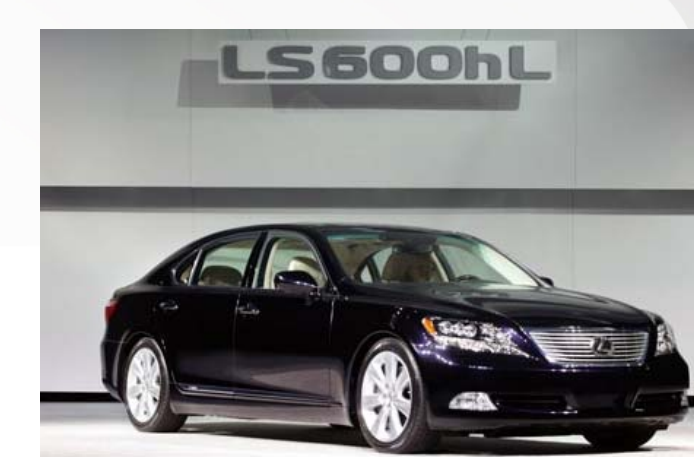

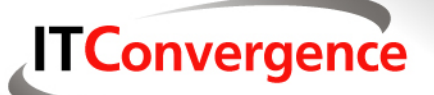

#### You have a lot of investment

- That good old Discoverer F-150 has a lot invested in it
  - Reports
  - Portals
  - Memories
- You've seen the new car on the block
- Can you keep your investment?

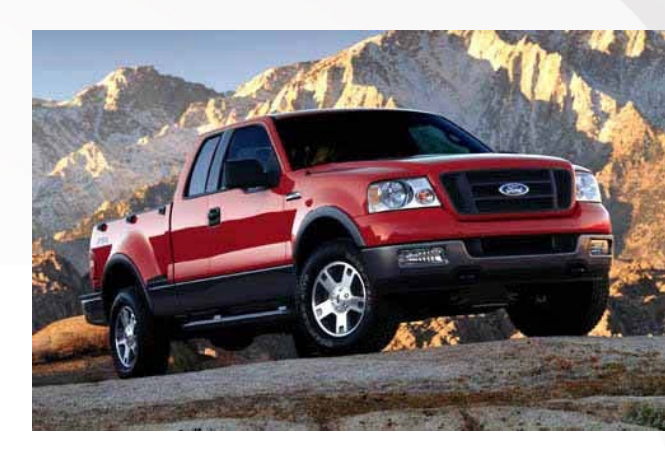

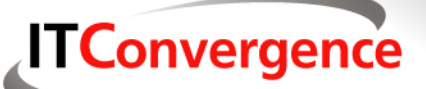

#### Comprehensive, Integrated BI Suite Enables single enterprise BI architecture

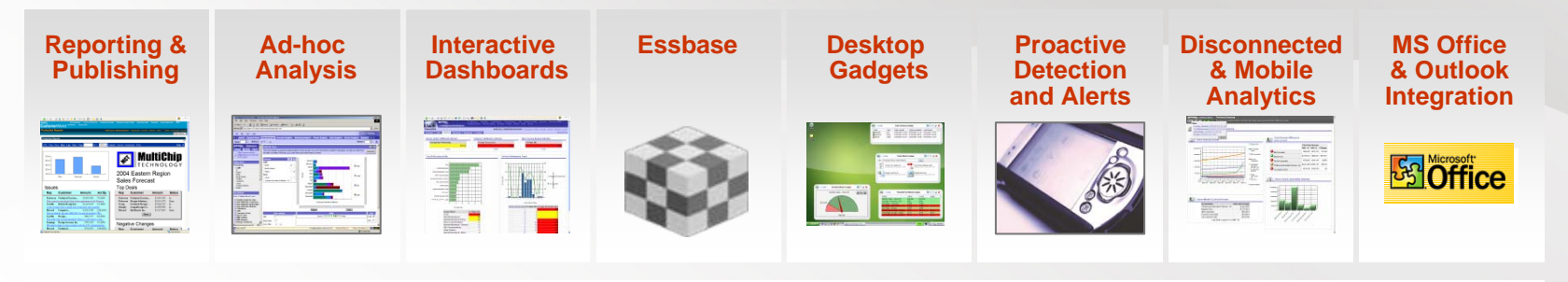

#### **Common Enterprise Information Model**

Integrated Security, User Management, Personalization Multidimensional Calculation and Integration Engine Intelligent Request Generation and Optimized Data Access Services

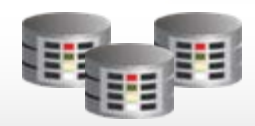

OLTP & ODS Systems

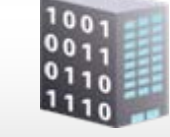

Data Warehouse Data Mart

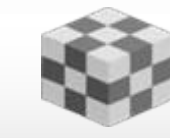

OLAP

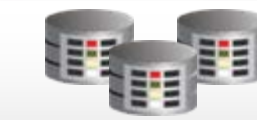

SAP, Oracle PeopleSoft, Siebel, Custom Apps

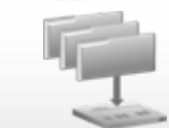

Files Excel XML

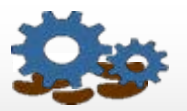

Business Process

Source: Oracle

#### Where does Discoverer fit in?

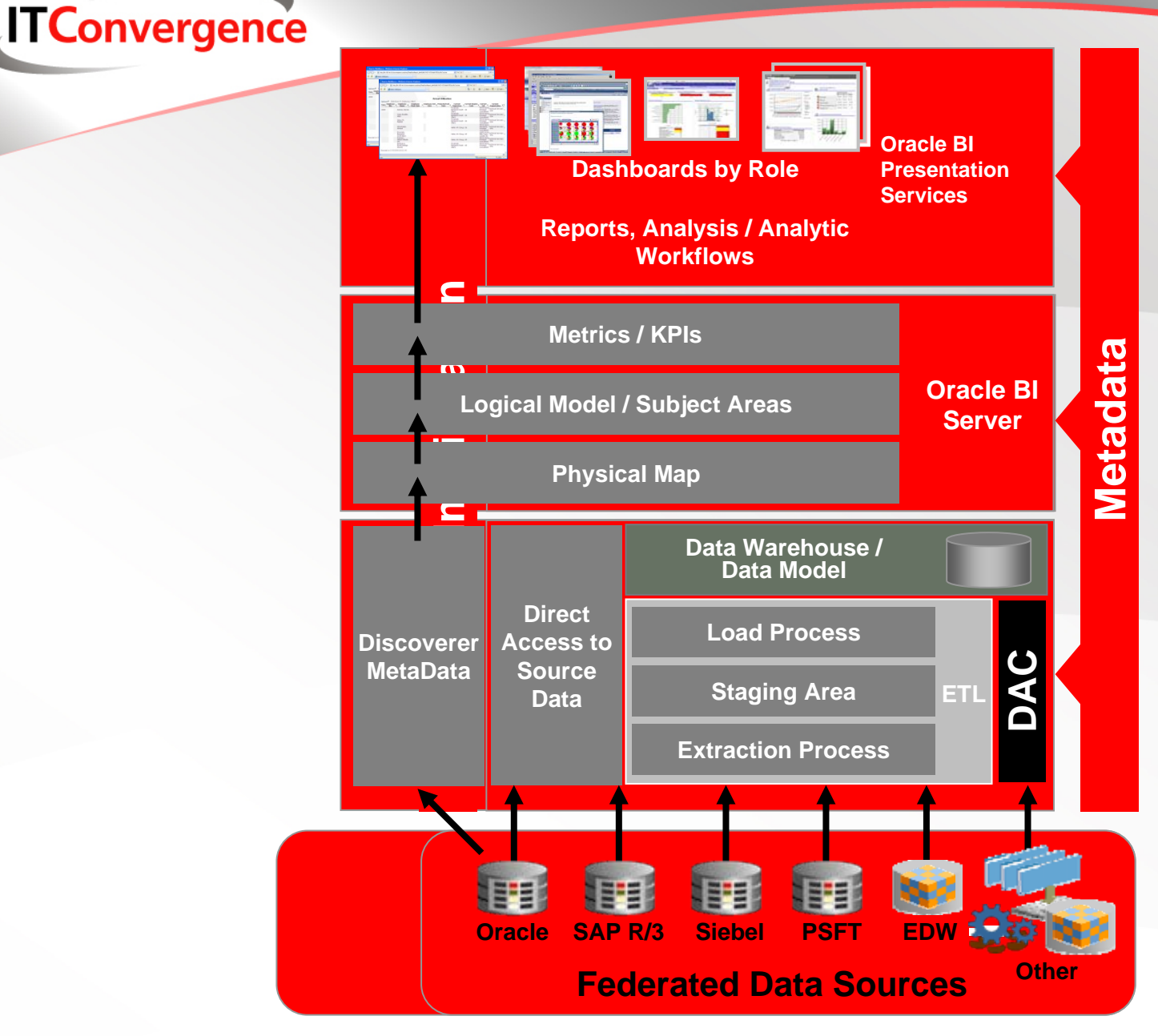

Source: Oracle

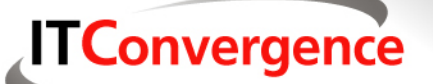

Comprehensive, Integrated BI Suite Enables single enterprise BI architecture

**Oracle BI Suite Enterprise Edition** 

Advantages: ✓ Consolidate and standardize BI tools ✓ Unified BI metadata and infrastructure ✓ Seamless BI user experience

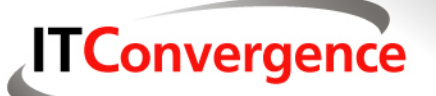

### Sound good? Here's how to get there.

- Extract the Discoverer Metadata
- CREATE A NEW RPD FILE
  - OBIEE USES REPOSITORY DATA FILE
- USE THE OBIEE MIGRATION TOOL
  - MigrateEUL.exe
- Verify connectivity in new RPD file
- View the new OBIEE data
- Let's see how it works....

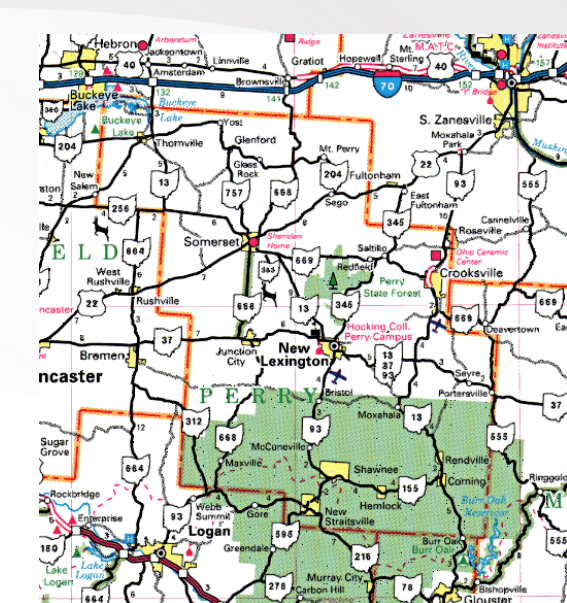

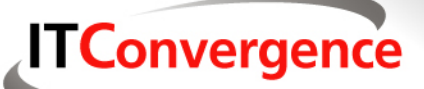

#### **Discoverer Administrator**

| 🔓 Oracle81 Discoverer Administrator                                                                             |                                                                     | -DX |
|----------------------------------------------------------------------------------------------------|---------------------------------------------------------------------|-----|
| File Edit. View Toos Help                                                                                       |                                                                     |     |
| × 0 0 0 0 0 7 # 0 4                                                                                             |                                                                     |     |
|                                                                                                    |                                                                     |     |
|                                                                                                    |                                                                     |     |
|                                                                                                    |                                                                     |     |
|                                                                                                    |                                                                     |     |
| Provide the second second second second second second second second second second second second second second s |                                                                     |     |
| Connect to bracle Bu                                                                                            | Conection                                                           |     |
|                                                                                                    | Usemane: SH Connect                                                 |     |
|                                                                                                    | Eastword Cancel                                                     |     |
|                                                                                                    | Connect ORCL Help                                                   |     |
| OracleBI<br>Discoverer                                                                                          | About                                                               |     |
| Administrator                                                                                                   | Status<br>Please enter your usemame, password and the databasemame. |     |
|                                                                                                    |                                                                     |     |
| ORACLE                                                                                                    |                                                                     |     |
|                                                                                                    |                                                                     |     |
|                                                                                                    |                                                                     |     |
|                                                                                                    |                                                                     |     |
|                                                                                                    |                                                                     |     |
|                                                                                                    |                                                                     |     |
|                                                                                                    |                                                                     |     |
|                                                                                                    |                                                                     |     |
|                                                                                                    |                                                                     |     |
|                                                                                                    |                                                                     |     |
|                                                                                                    |                                                                     |     |
| For Help, press F1                                                                                              |                                                                     | NUM |

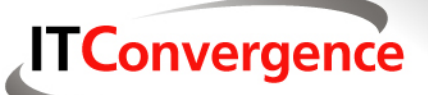

| 🐕 Load Wizard: Step 1                                                                 |      |
|---------------------------------------------------------------------------------------|------|
| What do you want to do?   Create a new business area   Open an existing business area |      |
| < Back Next > Finish Cancel                                                           | Help |

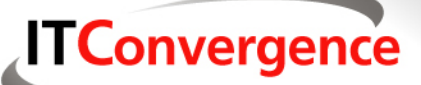

| 殆 Export Wizard: Step                                                                                                    |                                                                                                    |
|----------------------------------------------------------------------------------------------------|----------------------------------------------------------------------------------------------------|
|                                                                                                    | This wizard exports End User Layer objects to a file.<br>Export the entire End User Layer (EUL) if you want to copy its objects into a new<br>EUL, or to create a backup. Export selected business areas or selected EUL<br>objects if you want to update an existing EUL. |
| De cardeda<br>Maria de la cardina de la cardin | <ul> <li>What do you want to export?</li> <li>The entire End User Layer</li> <li>Selected Business Areas</li> <li>Selected objects in the End User Layer</li> </ul>                                                                                                    |
| < Back Next >                                                                                                    | Finish Cancel Help                                                                                                    |

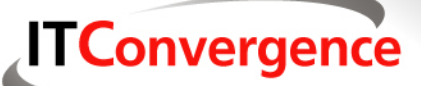

| 🐕 Export Wizard: Step                                                                                                    | 2                                                                                                    |        |        |
|----------------------------------------------------------------------------------------------------|----------------------------------------------------------------------------------------------------|--------|--------|
|                                                                                                    | Where do you want to save the file?                                                                                                    |        | Browse |
| Demonstrate         Marrier         Marrier | The following objects will be exported:<br>Business Area Definitions<br>Video Store Tutorial<br>Folders<br>Alternate Sort Days<br>Alternate Sort Store Size<br>Calendar Date<br>Fiscal Date<br>Monthly Sales Analysis<br>Products<br>Sales Facts<br>Generate XML for exported workbooks |        |        |
|                                                                                                    | Save export commands to a text file (*.txt)                                                                                                    |        |        |
| < Back Next >                                                                                                    | Finish                                                                                                    | Cancel | Help   |

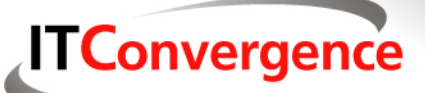

| 😪 Export Wizard: Step                                                | 2                                  |                 |        | <u> </u>    |
|----------------------------------------------------------------------|------------------------------------|-----------------|--------|-------------|
|                                                                      | Where do you want to save the fil  | e?              |        |             |
| Save As                                                              |                                    |                 | ?      |             |
| Save in: 🗀 🛙                                                         | DiscoMigration                     | 💌 🗕 🖻 I         | -* 🎟 - |             |
| De entre<br>services<br>services<br>services<br>services<br>services |                                    |                 |        |             |
| File name:                                                           | video.eex                          |                 | Save   | 〕<br>▶<br>■ |
| Save as type:                                                        | Discoverer EUL Export File (*.eex) | -               | Cancel |             |
|                                                                      | save export commands to a te       | exchile ( .txt) |        |             |
| < Back Next >                                                        | ]                                  | Finish          | Cancel | Help        |

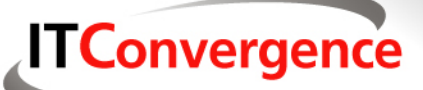

| 🔒 Export Wizard: Step | 2                                                                                                    | <u> </u> |
|-----------------------|----------------------------------------------------------------------------------------------------|----------|
|                       | Where do you want to save the file?                                                                                                    |          |
|                       | F:\DiscoMigration\video.eex                                                                                                    | Browse   |
|                       | The following objects will be exported:                                                                                                    |          |
| De castéria           | Business Area Definitions<br>Video Store Tutorial                                                                                                | <u> </u> |
| HANGE LANGES HANGEN   | Folders<br>Alternate Sort Days<br>Alternate Sort Store Size<br>Calendar Date<br>Fiscal Date<br>Monthly Sales Analysis<br>Products<br>Sales Facts |          |
|                       |                                                                                                    |          |
|                       | Generate XML for exported workbooks Save export commands to a text file (*.txt)                                                                  |          |
| < Back Next >         | Finish Cancel                                                                                                    | Help     |

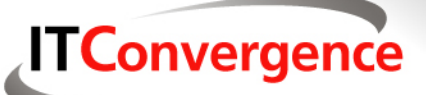

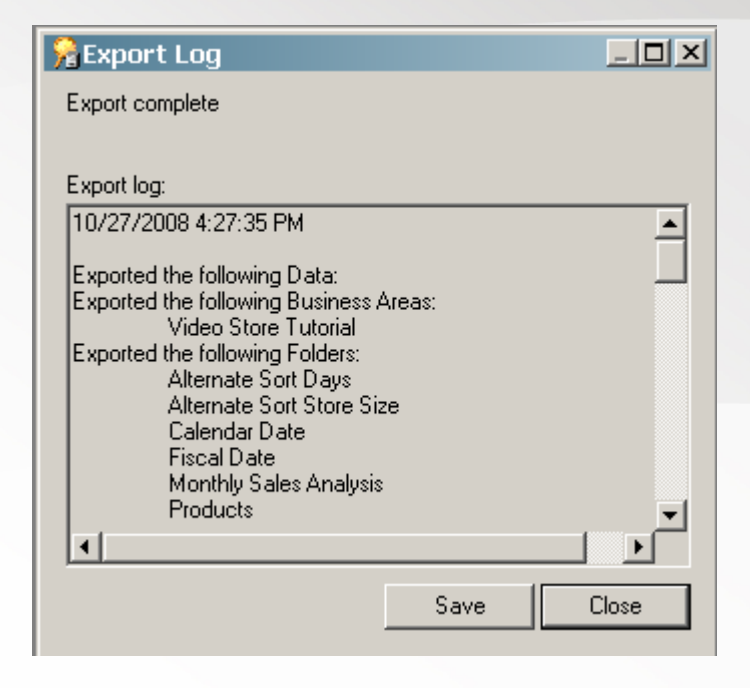

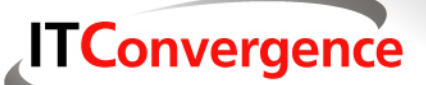

#### Oracle Discoverer Metadata Conversion Assistant

| 😂 F:\OracleBI\server\Bin         |                            |          |                       | _ 🗆 🗵            |
|----------------------------------|----------------------------|----------|-----------------------|------------------|
| File Edit View Favorites Tools   | Help                       |          |                       | <b></b>          |
| 🛛 😋 Back 🝷 🕥 🖌 🏂 🔎 Searc         | h 😥 Folders 🛄 🕇            |          |                       |                  |
| Address 🛅 F:\OracleBI\server\Bin |                            |          |                       | 💌 🔁 Go           |
| Folders X                        | Name 🔺                     | Size     | Туре                  | Date Modified 🔺  |
| apline orders                    | 🗀 JobManager               |          | File Folder           | 9/12/2008 2:17   |
|                                  |                            | 2,040 KB | Application           | 7/4/2008 12:24   |
| C CradePI                        | SecurityAPI.dll            | 31 KB    | Application Extension | 7/4/2008 12:23   |
| E Craclebi                       | S CSH.DLL                  | 49 KB    | Application Extension | 7/4/2008 12:23   |
| index bi on filer                | DiagCap                    | 33 KB    | VBScript Script File  | 7/4/2008 12:24   |
| E Control                        | equalizerpds               | 116 KB   | Application           | 7/4/2008 12:24   |
| E install Packup                 | NETWH32.dl                 | 54 KB    | Application Extension | 7/4/2008 12:23   |
| E instal_backup                  | installperfsas             | 1 KB     | MS-DOS Batch File     | 9/12/2008 12:1   |
| inventory                        | JobManager                 | 36 KB    | Application           | 7/4/2008 12:24   |
| )00c                             | S Idap.dl                  | 396 KB   | Application Extension | 7/4/2008 12:24   |
| log                              | Sidap_ph.dll               | 58 KB    | Application Extension | 7/4/2008 12:24   |
| E _ 0C4)_0                       | S libldapiconv.dll         | 24 KB    | Application Extension | 7/4/2008 12:24   |
| i i orrice                       | S libmsgs.dl               | 84 KB    | Application Extension | 7/4/2008 12:24   |
|                                  | MDXMemberNameCache.dl      | 144 KB   | Application Extension | 7/4/2008 12:24   |
| E Server                         | Smembook.dl                | 156 KB   | Application Extension | 7/4/2008 12:23   |
|                                  | MigrateEUL                 | 1,240 KB | Application           | 7/4/2008 12:24   |
| 🖻 🦲 JobManager 🗾                 | MigrationConfig.properties | 3 KB     | PROPERTIES File       | 7/4/2008 12:24 - |
|                                  | ग                          |          |                       |                  |

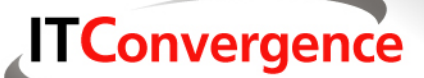

### Oracle Discoverer Metadata Conversion Assistant (cont)

|                            | MigrationConfig - Notepad                                                                                                    | <u>- 0 ×</u> |
|----------------------------|----------------------------------------------------------------------------------------------------|--------------|
| Fik                        | le Edit Format View Help                                                                                                    |              |
| **                         | ***************************************                                                                                                    | -            |
| #<br>#                     | MIGRATION CONFIGURATION FILE #                                                                                                    |              |
| **                         | **************************************                                                                                                    |              |
| ****                       | Config Property : CreateAggregatedCols<br>True = Aggregated Columns with functions like SUM, MIN, MAX, AVG and COUNT<br>will be created for Measure columns<br>False = Aggregated Columns will be created for Measure columns<br>based on the DEFAULT AGGREGATION set in the EUL.                                                                                                    |              |
| ***                        | Config Property : ExcludeJoins<br>Valid values are comma seperated JOIN_IDs available for every join created in Discover<br>These Joins will not be migrated                                                                                                    | er           |
| *****                      | Config Property : CreateSeperateRPDs<br>True = Each Business Area in the EUL export file will be migrated to a seperate reposi<br>False = All the Business Areas in the EUL export file will be migrated<br>to a single repository                                                                                                    | tory         |
| ****                       | Config Property : ConsiderMultiplePaths<br>True = The Joins skipped for eliminating the Circular and Multiple Join paths will<br>be considered for migration<br>False = The Joins skipped for eliminating the Circular and Multiple Join paths will<br>not be migrated                                                                                                    |              |
| *****                      | Config Property : IncludePathsForFolders<br>Valid values are comma seperated TABLE_ID values generated in the log file listing the<br>folders having joins that are skipped for eliminating the Circular and Multiple Join p<br>IF ConsiderMultiplePaths property is TRUE and there are no values specified for<br>IncludePathsForFolders then all the Skipped Joins will be migrated | aths         |
| * * * *                    | Config Property : DataSourceName<br>This property value is the name of the System Datasource Name used for connecting to<br>the Database                                                                                                    |              |
| * * *                      | Config Property : Username<br>This property value is the Username for connecting to the Database                                                                                                    |              |
| ***                        | Config Property : Password<br>This property value is the Password for connecting to the Database                                                                                                    |              |
| ##                         | ***************************************                                                                                                    | ##           |
| Cr<br>EX<br>Co<br>In<br>Da | reateAggregatedCols=FALSE<br>reateSeperateRPDs=FALSE<br>xcludeJoins=<br>ncludePathsForFolders=<br>ataSourceName=<br>sername=                                                                                                    |              |
|                            | 1                                                                                                    | -            |
|                            |                                                                                                    | 11.          |

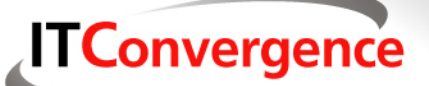

### Oracle Discoverer Metadata Conversion Assistant (cont)

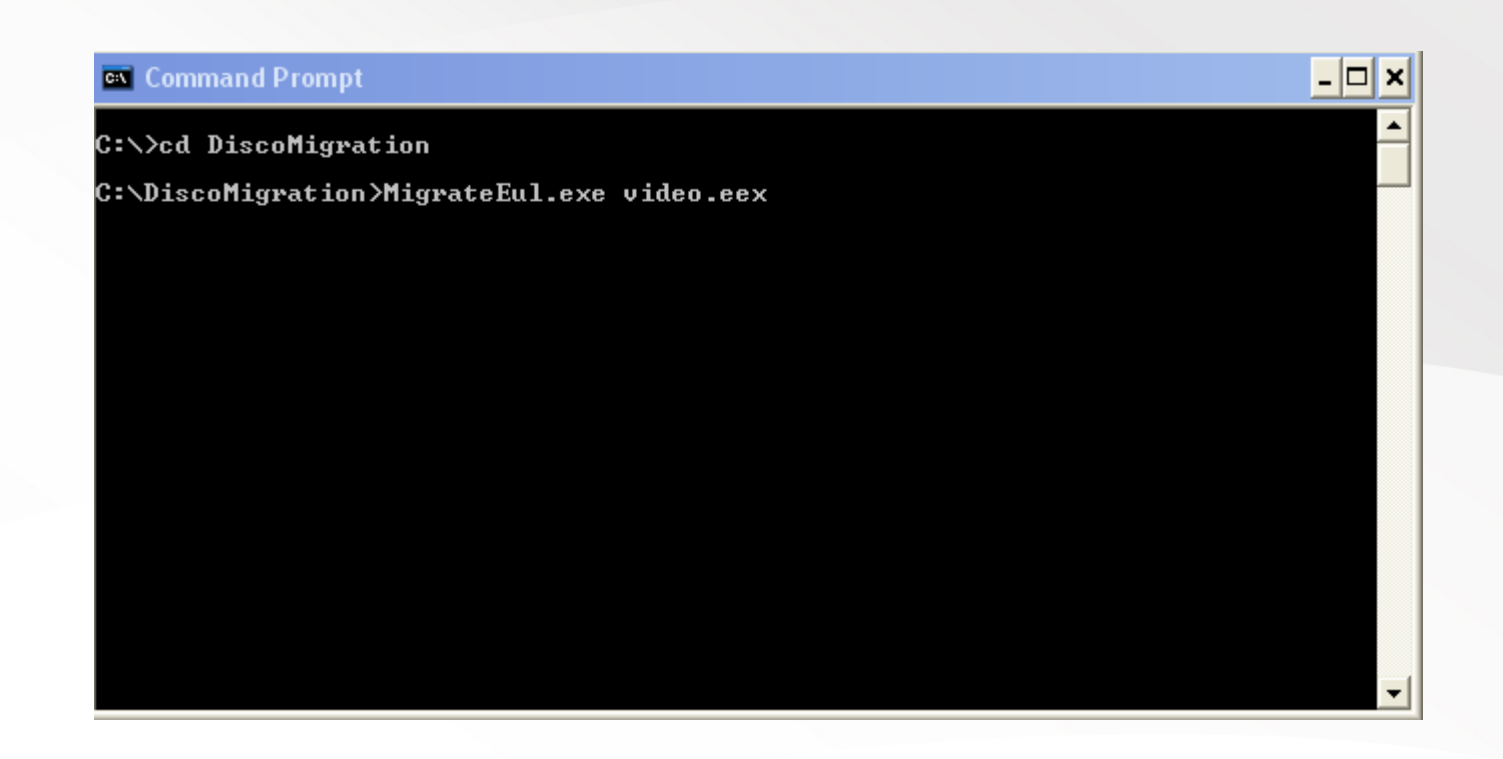

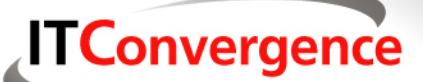

### Oracle Discoverer Metadata Conversion Assistant (cont)

| C:\WINDOWS\system32\cmd.exe                                     | <u>- 0 ×</u> |
|-----------------------------------------------------------------|--------------|
| F:∖≻cd DiscoMigration                                           | <b>_</b>     |
| F:\DiscoMigration>MigrateEul.exe video.eex                      |              |
| Oracle BI SE - EE Migration Assistant Version 10.1.3.4.0        |              |
| Reading Configuration File                                      |              |
| Parsing EUL export file F:\DiscoMigration\video.eex[DONE]       |              |
| Repository creation started                                     |              |
| Processing Business Area : Video Store Tutorial[DONE]           |              |
| All Business Area(s) processed                                  |              |
| The migrated repository is saved at F:\DiscoMigration\video.rpd |              |
| Migration log is saved at F:\DiscoMigration\video.migration.log |              |
| EUL MIGRATION SUCCESSFUL                                        |              |
| F:\DiscoMigration>                                              | _            |
|                                                                 |              |

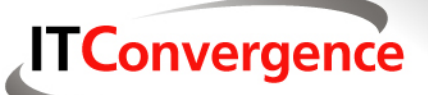

| Open Offline video.rpd | ×      |
|------------------------|--------|
| User: Administrator    | OK     |
| Password:              | Cancel |
|                        | Help   |
|                        |        |

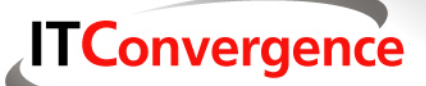

| Oracle BI Administration Tool - vi       | deo                        | _        |     |
|------------------------------------------|----------------------------|----------|-----|
| File Edit View Manage Tools Window       | Help                       |          |     |
| 📙 🗅 📽 📽 🔛 🖌 🖧 🛍 🗾                        |                            |          |     |
| Presentation                             | Business Model and Mapping | Physical |     |
| 🕒 🧰 Business Area : Video Store Tutorial |                            |          |     |
|                                          |                            |          | - 1 |
|                                          |                            |          | - 1 |
|                                          |                            |          | - 1 |
|                                          |                            |          | - 1 |
|                                          |                            |          | - 1 |
|                                          |                            |          | - 1 |
|                                          |                            |          | - 1 |
|                                          |                            |          | - 1 |
|                                          |                            |          | - 1 |
|                                          |                            |          | - 1 |
|                                          |                            |          |     |
|                                          |                            |          |     |
| For Help, press F1                       |                            | NUM      |     |

**ITConvergence** 

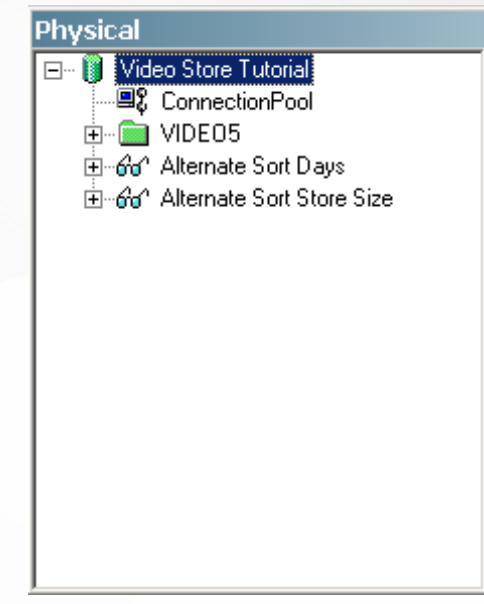

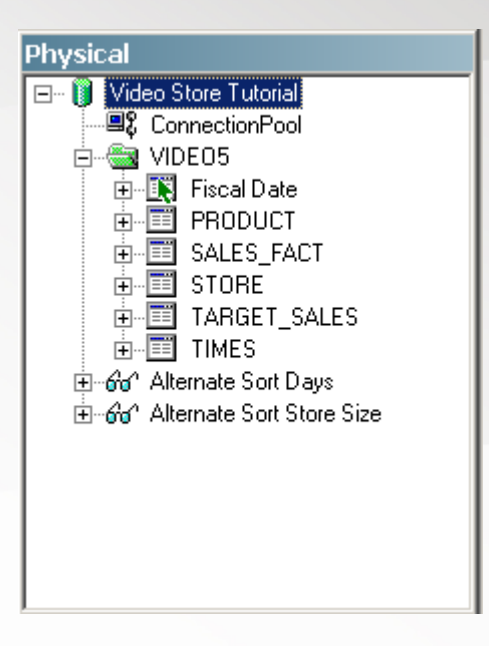

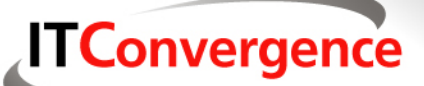

| GracleBI Discoverer                                                                                                    | Administrator -<br>Tools Window H                                                                                                    | [End User Layer SH]<br>eln                                                                                                    | ]                        |             |
|----------------------------------------------------------------------------------------------------|----------------------------------------------------------------------------------------------------|----------------------------------------------------------------------------------------------------|--------------------------|-------------|
| × D D E                                                                                                    | ) 🗋 🛛 📾                                                                                                    | A D 0                                                                                                    | R B Q                    | <u></u>     |
| Data       Hierarchies       Item of         Video Store Tutorial       Video Analysis In         Stores and Sales         Monthly Sales Ar         Products         Product S         Product Cat         Product Cat | Slasses Summaries formation Details alysis Folder Propertie General Depende Attribute Name Description Visible to user Database Owner Object Optimizer hints Identifier The name that users and spaces to give a OK | s ents Products Information about product Yes <default database=""> VIDEO5 PRODUCT DC_PRODUCT s will see to identify this obj a meaningful name. ve changes after each edit Cancel</default> | ts<br>ect. Use mixed cas | ×<br>e text |
|                                                                                                    |                                                                                                    |                                                                                                    | NU                       | M           |

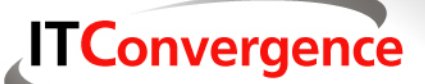

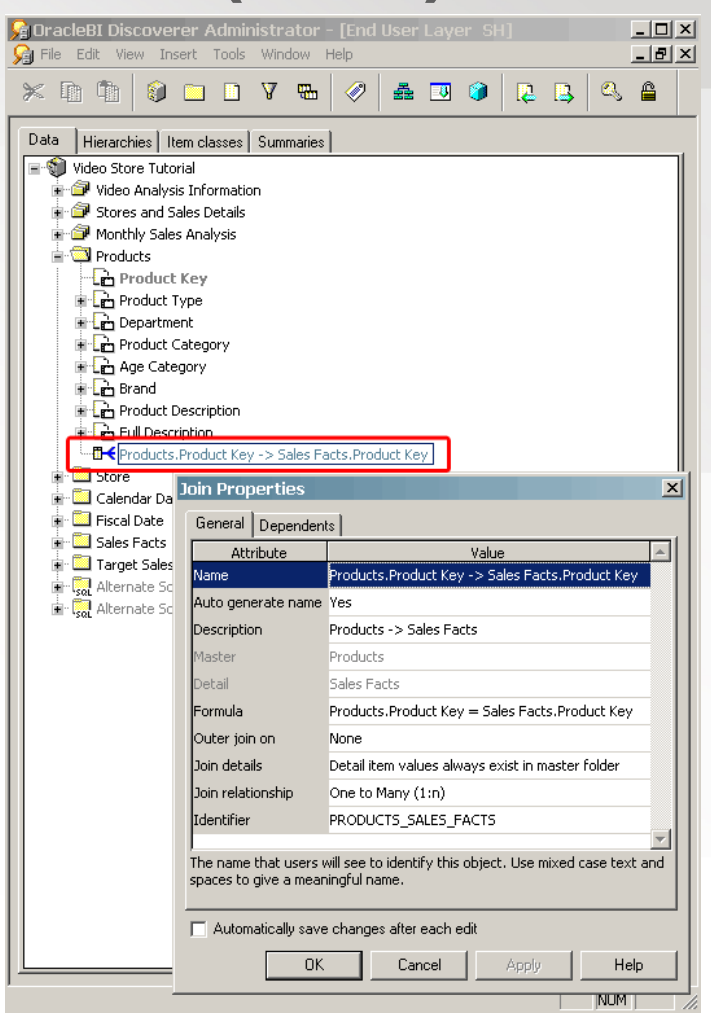

#### **ITConvergence**

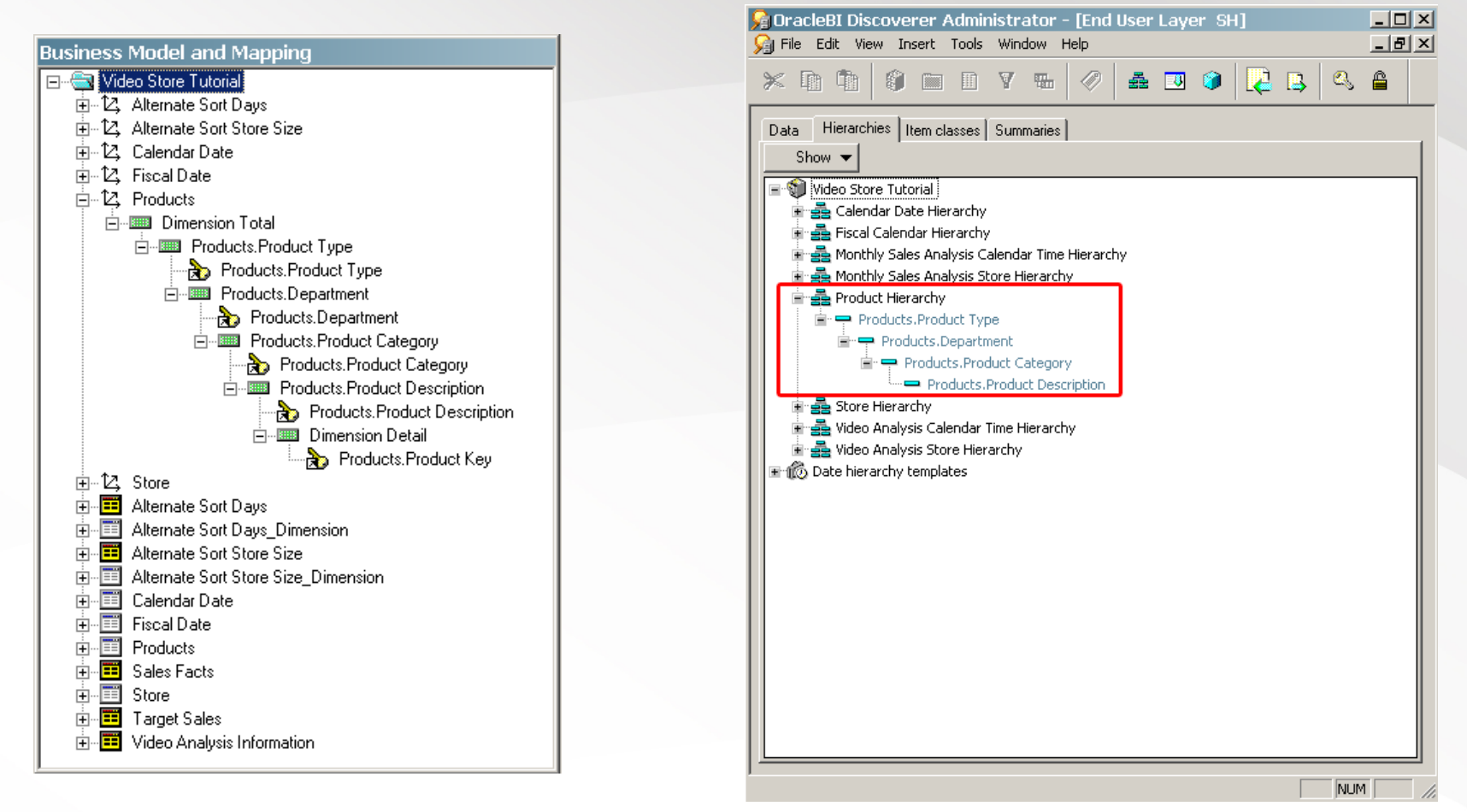

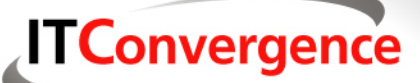

| Presentation                             |  |  |
|------------------------------------------|--|--|
| 🖃 🚭 Business Area : Video Store Tutorial |  |  |
| 🗄 🖃 Video Analysis Information           |  |  |
| 🕀 💣 Stores and Sales Details             |  |  |
| Products                                 |  |  |
| tere Store                               |  |  |
| ⊕ ⊡ Calendar Date                        |  |  |
|                                          |  |  |
| E I Sales Facts                          |  |  |
|                                          |  |  |
|                                          |  |  |
|                                          |  |  |
|                                          |  |  |
|                                          |  |  |
|                                          |  |  |
|                                          |  |  |
|                                          |  |  |
|                                          |  |  |
|                                          |  |  |
|                                          |  |  |
|                                          |  |  |
|                                          |  |  |

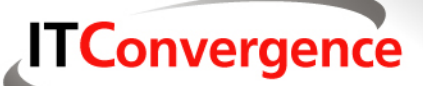

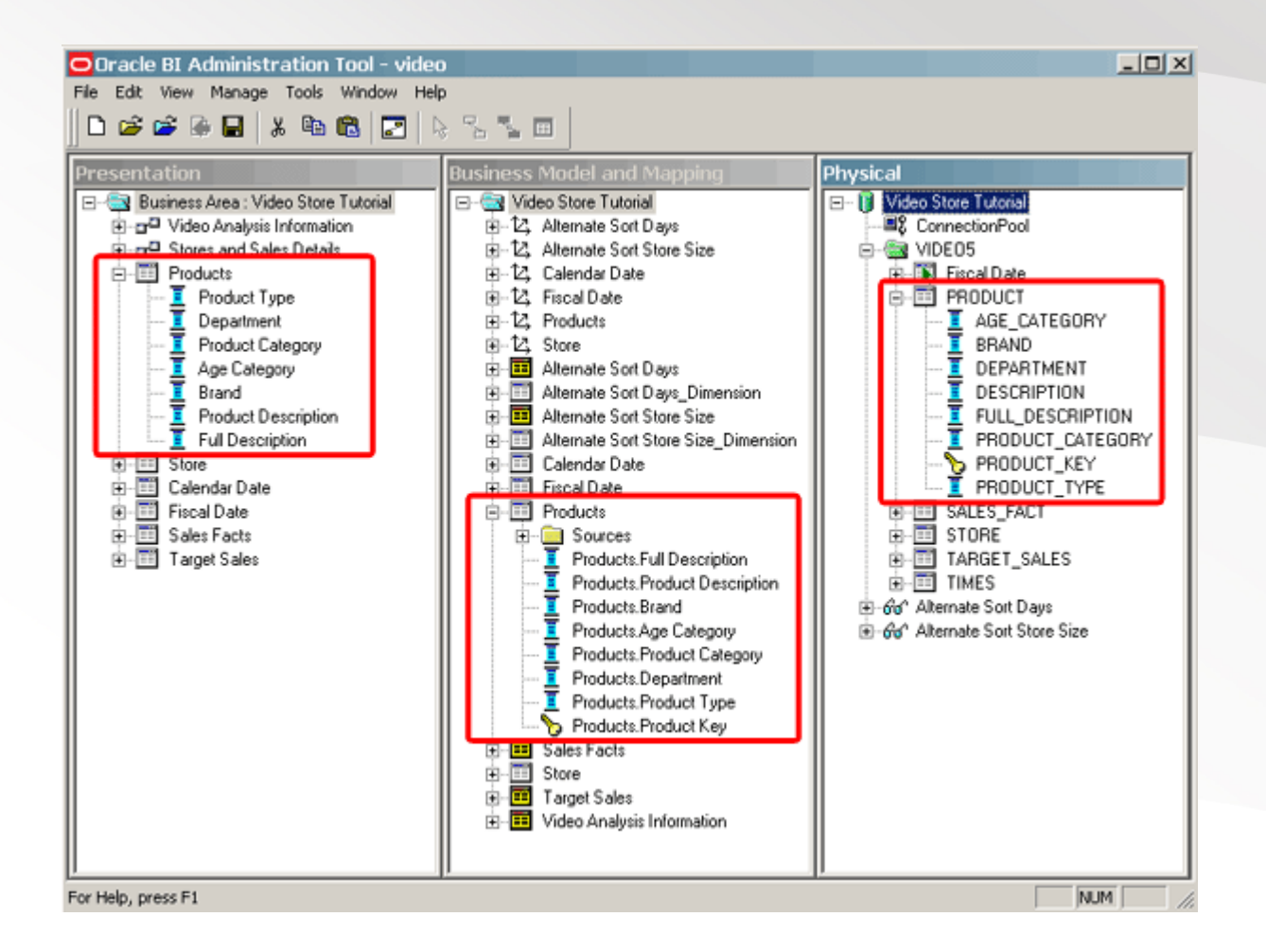

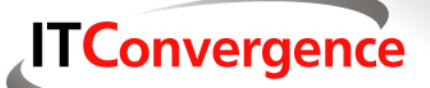

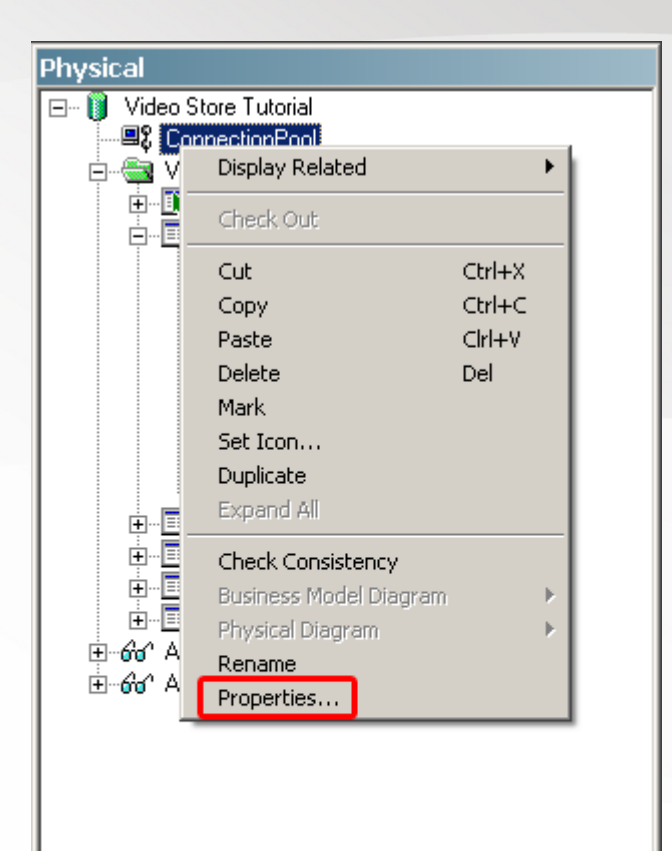

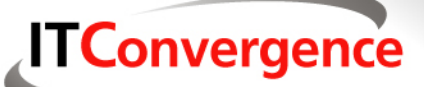

|      | Connection Pool - ConnectionPool 📃 🗆 🗙          |
|------|-------------------------------------------------|
|      | General Connection Scripts [ XML [ Write Back ] |
|      | Name: ConnectionPool Permissions                |
| Crea | Call interface: Default (OCI 8i/9i)             |
| on   | Maximum connections: 10 🗧                       |
| 0YD  | Require fully qualified table names             |
| exp  | Data source name: DSN_NAME_HERE                 |
|      | Shared logon                                    |
|      | User name: DB_USERNAME_HERE Password: ********* |
|      | Enable connection pooling                       |
|      | Timeout: 5 (minutes)                            |
|      | Use multithreaded connections                   |
|      | Execute queries asynchronously                  |
|      | Parameters supported                            |
|      | Isolation level: Default                        |
|      | Description:                                    |
|      |                                                 |
|      | OK Cancel Help                                  |

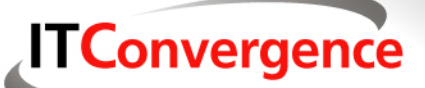

| Connection Pool - ConnectionPool 📃 🗔 🗙        |
|-----------------------------------------------|
| General Connection Scripts   XML   Write Back |
| Name: ConnectionPool Permissions              |
| Call interface: OCI 10g/11g                   |
| Maximum connections: 10                       |
| Require fully qualified table names           |
| Data source name: ORCL                        |
| Shared logon                                  |
| User name: video5 Password: ******            |
| Enable connection pooling                     |
| Timeout: 5 (minutes)                          |
| Use multithreaded connections                 |
| Execute queries asynchronously                |
| Parameters supported                          |
| Isolation level: Default                      |
| Description:                                  |
|                                               |
| OK Cancel Help                                |

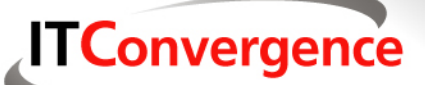

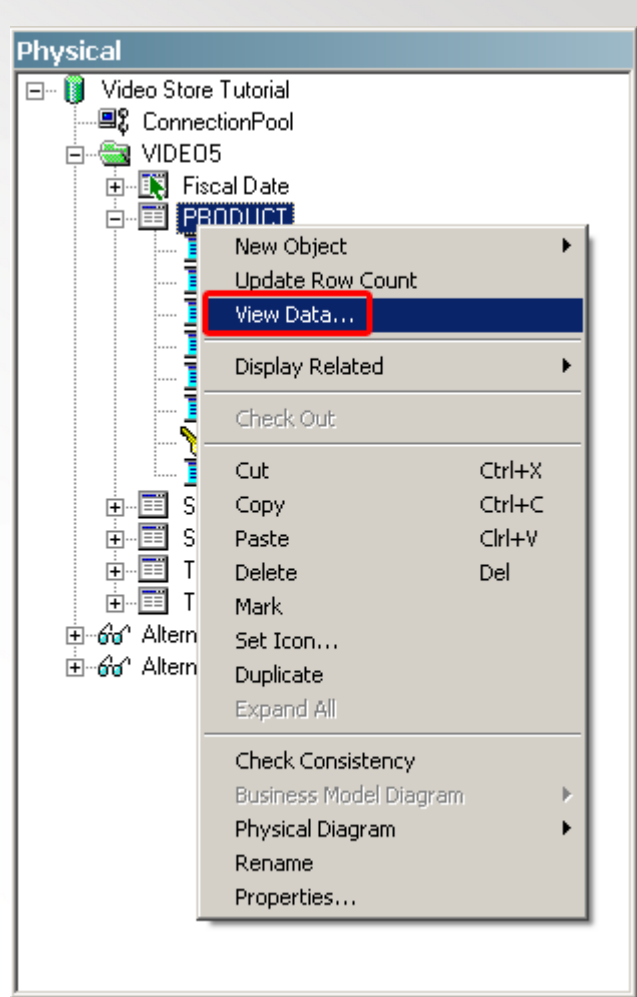

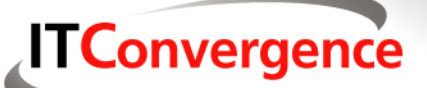

| 41 | rows 🗖 I     | Distinct        |                   |                        | Quen               |
|----|--------------|-----------------|-------------------|------------------------|--------------------|
| ow | 100          | ÷,              | ows starting from |                        | Close              |
|    | AGE_CATEGORY | BRAND           | DEPARTMENT        | DESCRIPTION            | FULL_DESCRIPTION   |
|    | over 12      | MKF Studios     | Video Rental      | Beautiful Girls        | demo\HWOnline.htm  |
|    | al ages      | Wolf            | Video Rental      | Toy Story              | demo\HWOnline.htm  |
|    | over 12      | Parabuster Inc. | Video Rental      | Sense and Sensibility  | demo\HWOnline.htm  |
|    | over 12      | Wolf            | Video Rental      | Holiday of the Year    | demo\HWOnline.htm  |
|    | over 18      | MKF Studios     | Video Rental      | Pulp Fiction           | demo\HWOnline.htm  |
|    | over 12      | MKF Studios     | Video Rental      | The Juror              | demo\HWOnline.htm  |
|    | over 18      | Parabuster Inc. | Video Rental      | From Dusk Till Dawn    | demo\HWOnline.htm  |
|    | over 18      | Big Studios     | Video Rental      | Helraiser: Bloodline   | demo\HWOnline.htm  |
|    | over 12      | Big Studios     | Video Rental      | The Birdcage           | demo\HWOnline.htm  |
|    | al ages      | Parabuster Inc. | Video Rental      | Muppet Treasure Island | demo\HWOnline.htm  |
|    | over 12      | MKF Studios     | Video Rental      | The Bodyguard          | demo\HWOnline.htm  |
|    | al ages      | MKF Studios     | Video Rental      | Aladdin                | demo\HWOnline.htm  |
|    | over 18      | MKF Studios     | Video Rental      | The Crying Game        | demo\HWOnline.htm  |
|    | over 12      | MKF Studios     | Video Rental      | Sister Act             | demo\HWOnline.htm  |
|    | over 12      | Big Studios     | Video Rental      | Lethal Weapon 3        | demo\HWOnline.htm  |
|    | over 12      | Parabuster Inc. | Video Rental      | White Men Can't Jump   | demo\HWOnline.htm  |
|    | over 12      | Wolf            | Video Rental      | Hard Target            | demo\HWOnline.htm  |
|    | over 12      | Big Studios     | Video Rental      | Boomerang              | demo\HWOnline.htm  |
|    | al ages      | MKF Studios     | Video Rental      | Free Willy             | demo\HWOnline.htm  |
|    | over 12      | MKF Studios     | Video Rental      | Il Postino             | demo\HWOnline.htm  |
|    | over 12      | MKF Studios     | Video Rental      | Patriot Games          | demo\HWOnline.htm  |
|    | over 12      | Big Studios     | Video Rental      | A Few Good Men         | demo\HWOnline.htm  |
|    | over 12      | Wolf            | Video Rental      | Wayne's World          | demo\/HWOnline.htm |
|    | over 18      | MKF Studios     | Video Rental      | Pet Sematary II        | demo\HWOnline.htm  |
|    | over 12      | Big Studios     | Video Rental      | Forever Young          | demo\HWOnline.htm  |

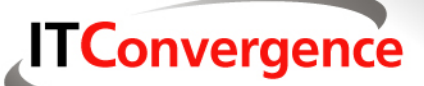

| Messages:<br>Message Type | Object Type | Object         | Error Description                                 |
|---------------------------|-------------|----------------|---------------------------------------------------|
| Message Type              | Object Type | Object         | Error Description                                 |
|                           | 1 Look      | Administration | [20022] The user 'Administrator' belongs to the   |
| arning                    | User        | Administrator  | 'Administrators' Group and has an empty password. |
|                           |             |                |                                                   |
|                           |             |                |                                                   |

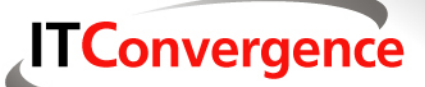

#### (cont)

| 😂 F:\OracleBI\server\Reposito      | ory             |            |                                   |
|------------------------------------|-----------------|------------|-----------------------------------|
| File Edit View Favorites Tool      | s Help          |            |                                   |
| 🛛 🚱 Back 🝷 🕥 🖌 🏂 🔎 Se              | earch 😥 Folders | •          |                                   |
| Address 🗁 F:\OracleBI\server\Repo: | sitory          |            | 💌 🄁 Go                            |
| Folders X                          | Name 🔺          | Size 1     | Type<br>Dracle BI Repository File |
|                                    | 🗐 paint.rpd     | 1 KB 1     | Fext Document                     |
| index bi ee files                  | 🔟 paint.rpd.Sav | 810 KB - 9 | 5AV File                          |
| 🗄 install                          | Sh              | 197 KB (   | Dracle BI Repository File         |
| 🕀 🧰 Install_Backup                 |                 | 99 KB (    | Dracle BI Repository File         |
| idbc                               |                 |            |                                   |
| in jace                            |                 |            |                                   |
| ⊡ oc4j_bi                          |                 |            |                                   |
| 🕀 🧰 office                         |                 |            |                                   |
|                                    |                 |            |                                   |
|                                    |                 |            |                                   |
| 🛅 Config                           |                 |            |                                   |
| Document                           |                 |            |                                   |
|                                    |                 |            |                                   |
|                                    |                 |            |                                   |
| 🗉 🚞 Sample                         |                 |            |                                   |
| 🚞 Schema                           |                 |            |                                   |
| 🗄 🥅 Scripts                        |                 |            |                                   |
| 🔁 🛄 SQLAnywhere 💌                  |                 |            |                                   |
|                                    | •               |            | Þ                                 |

**ITConvergence** 

| 🗾 N             | NQSConfig - Notepad 📃                                                                                                    |    |
|-----------------|----------------------------------------------------------------------------------------------------|----|
| File            | Edit Format View Help                                                                                                    |    |
| *##<br>*##<br>* | \#####################################                                                                                                    | ¥# |
| F<br>F          | NQSConfig.INI                                                                                                    |    |
| F<br>F          | Copyright (c) 1997-2006 Oracle Corporation, All rights reserved                                                                                                    |    |
| -<br>-<br>-     | INI file parser rules are:<br>If values are in literals, digits or _, they can be<br>given as such. If values contain characters other than<br>literals, digits or _, values must be given in quotes. |    |
| ╘<br>╘╫╫<br>╘╋╋ | \ <i>\\\\\\\\\\\\\\\\\\\\\\\\\\\\\\\\\\\\</i>                                                                                                    | ## |
| *##<br>*##      | \#####################################                                                                                                    | ## |
| #-              | Repository Section                                                                                                    |    |
| ┍               | Repositories are defined as logical repository name – file name pairs. ODBC drivers use logical repository name defined in this section.                                                              | 5  |
| ╞<br>╞<br>╞     | All repositories must reside in OracleBI\server\Repository<br>directory, where OracleBI is the directory in which the Oracle B<br>Server software is installed.                                       | зI |
| ₽<br>₽##<br>₽## | \#####################################                                                                                                    | ## |
| [ R             | REPOSITORY ]                                                                                                    |    |
| sta<br>#st      | ar = paint.rpd, DEFAULT;<br>tar = sh.rpd, DEFAULT;                                                                                                    |    |

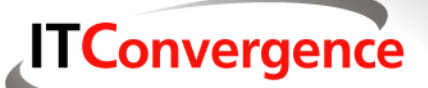

| Services                                            |                     |                                 |             |         |
|-----------------------------------------------------|---------------------|---------------------------------|-------------|---------|
| File Action View                                    | Help                |                                 |             |         |
| $\leftarrow \rightarrow   \blacksquare   \boxdot 0$ | ) 🗈 😰 💷   > 🔳 🗉 🖦   |                                 |             |         |
| 🆏 Services (Local)                                  | 🐁 Services (Local)  |                                 |             |         |
|                                                     | Oracle BI Server    | Name 🛆                          | Description | Status  |
|                                                     |                     | 🆓 Oracle BI Java Host           |             | Started |
|                                                     | Stop the service    | 🆓 Oracle BI Presentation Server |             | Started |
|                                                     | Restart the service | Cracle BI Scheduler             |             |         |
|                                                     |                     | Cracle BI Server                |             | Started |
|                                                     |                     | Search Connector Automatic Up   | Checks for  | Started |
|                                                     |                     | CracleDBConsoleorcl             |             | Started |
|                                                     |                     | 🗞 OracleJobSchedulerORCL        |             |         |
|                                                     |                     | OracleOraDb11g_home1TNSList     |             | Started |
|                                                     |                     | CracleServiceORCL               |             | Started |
|                                                     |                     | Performance Logs and Alerts     | Collects pe |         |
|                                                     |                     | Plug and Play                   | Enables a c | Started |
|                                                     |                     | Pml Driver HPZ12                |             |         |
|                                                     |                     | Portable Media Serial Number S  | Retrieves t |         |
|                                                     |                     | Print Spooler                   | Loads files | Started |
|                                                     |                     | Protected Storage               | Provides pr | Started |
|                                                     |                     | COS McDeskton                   | MyDeskton   | Started |
|                                                     |                     | 4                               |             | •       |
|                                                     | Extended Standard   |                                 |             |         |
|                                                     |                     |                                 |             |         |

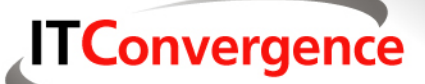

| File Tools Help                                                                                              | Oracle BI Administration Tool |                             |
|----------------------------------------------------------------------------------------------------|-------------------------------|-----------------------------|
| Derive AnalyticsWeb     User:   Administrator   Open   Password:     Cancel                                  | File Tools Help               |                             |
| Open Online AnalyticsWeb       ×         User:       Administrator       Open         Password:       Cancel |                               |                             |
| Open Online AnalyticsWeb       ×         User:       Administrator       Open         Password:       Cancel |                               |                             |
| Open Online AnalyticsWeb       ×         User:       Administrator       Open         Password:       Cancel |                               |                             |
| Open Online AnalyticsWeb       ×         User:       Administrator       Open         Password:       Cancel |                               |                             |
| Open Online AnalyticsWeb       X         User:       Administrator       Open         Password:       Cancel |                               |                             |
| Open Online AnalyticsWeb     X       User:     Administrator     Open       Password:     Cancel             |                               |                             |
| User: Administrator Open Password: Cancel                                                                    |                               | Open Online AnalyticsWeb    |
| Password: Cancel                                                                                             |                               | User: Administrator Open    |
|                                                                                                    |                               | Password: Cancel            |
| Load all objects on startup                                                                                  |                               | Load all objects on startup |
| For Help, press F1 AnalyticsWeb                                                                              | For Help, press F1            | 4 AnalyticsWeb              |
|                                                                                                    |                               |                             |
|                                                                                                    |                               |                             |
|                                                                                                    |                               |                             |
|                                                                                                    |                               |                             |
|                                                                                                    |                               |                             |

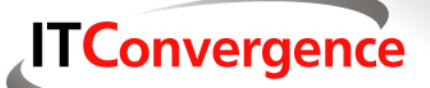

| 🖸 (Online) Oracle BI Admini | istration Tool - AnalyticsWe | eb 💶 🛛 🗶                 |
|-----------------------------|------------------------------|--------------------------|
| File Edit View Manage Tools | Window Help                  |                          |
| 📙 🗅 🚅 📽 🖨 🗍 🖌 🖻             |                              |                          |
| Presentation                | Business Model and Ma        | Physical                 |
|                             |                              | 🖅 🧊 Video Store Tutorial |
|                             |                              |                          |
|                             |                              |                          |
|                             |                              |                          |
|                             |                              |                          |
|                             |                              |                          |
|                             |                              |                          |
|                             |                              |                          |
|                             |                              |                          |
|                             |                              |                          |
|                             |                              |                          |
| For Help, press F1          |                              |                          |

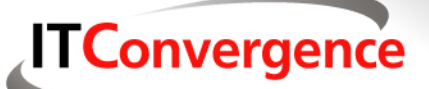

| Oracle Business Intelligence                                                                                    | 3-               |
|----------------------------------------------------------------------------------------------------|------------------|
| Please enter your User ID and Password below, and then press the<br>User ID Administrator<br>Password<br>Log In | e Log In button. |
| Select a Language English                                                                                       |                  |
| Oracle Business Intelligence 10.1.3.4                                                                           |                  |

Copyright © 1997, 2007, Oracle. All rights reserved. The Programs (which include both the software and documentation) contain proprietary information; they are provided under a license agreement containing restrictions on use and disclosure and are also protected by copyright, patent, and other intellectual and industrial property laws. Reverse engineering, disassembly, or decompilation of the Programs, except to the extent required to obtain interoperability with other independently created software or as specified by law, is prohibited.

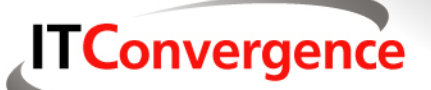

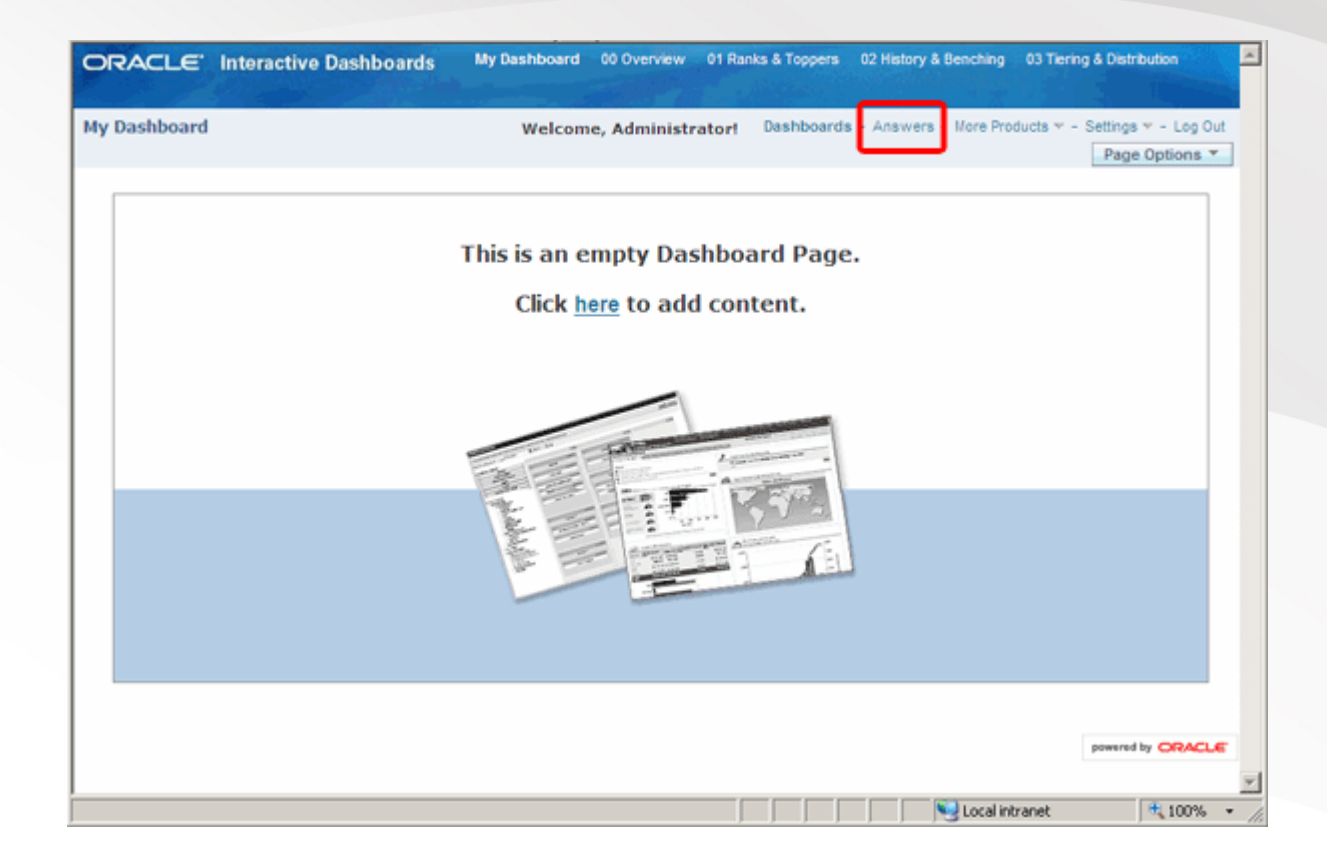

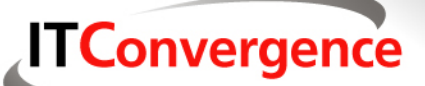

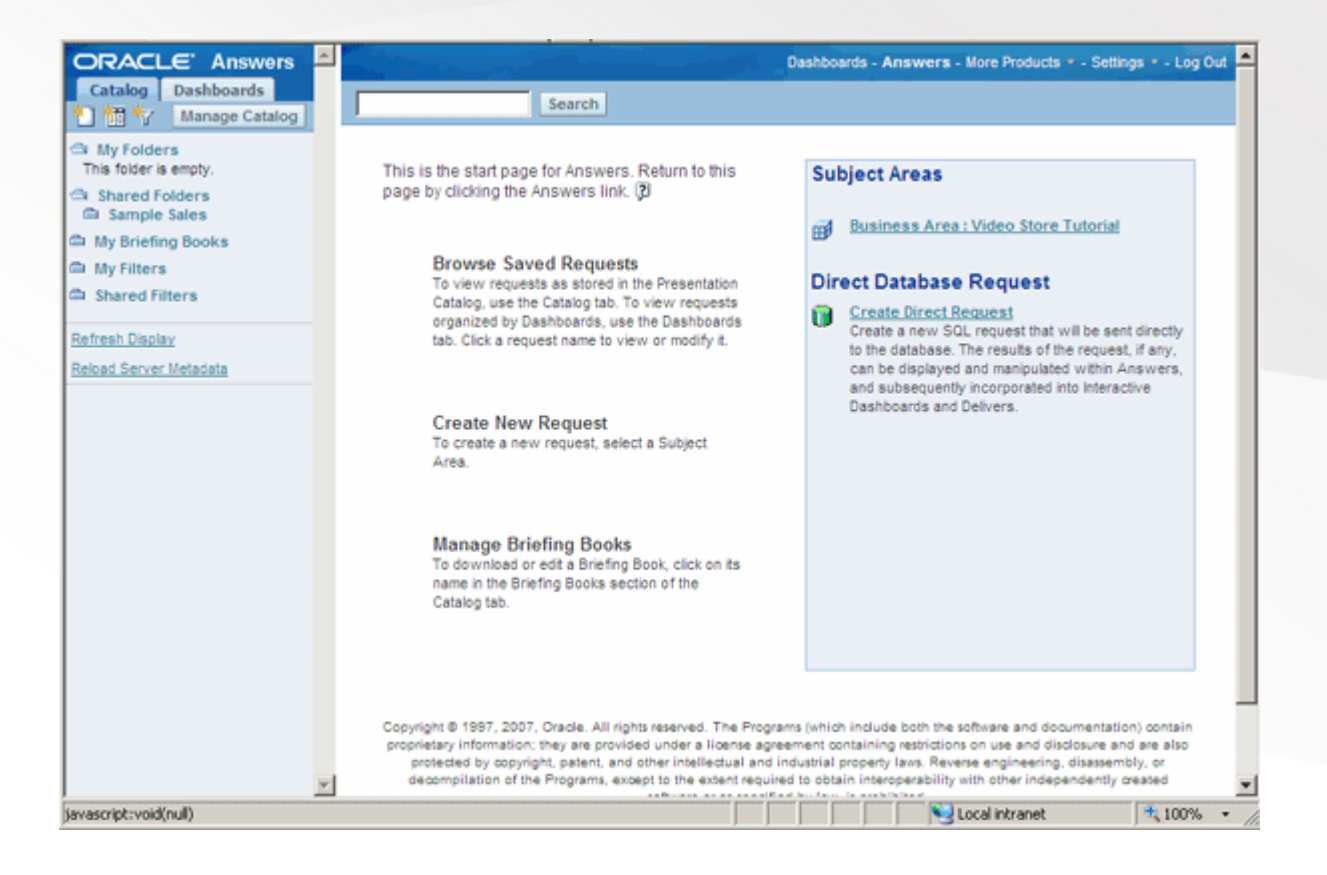

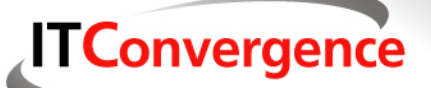

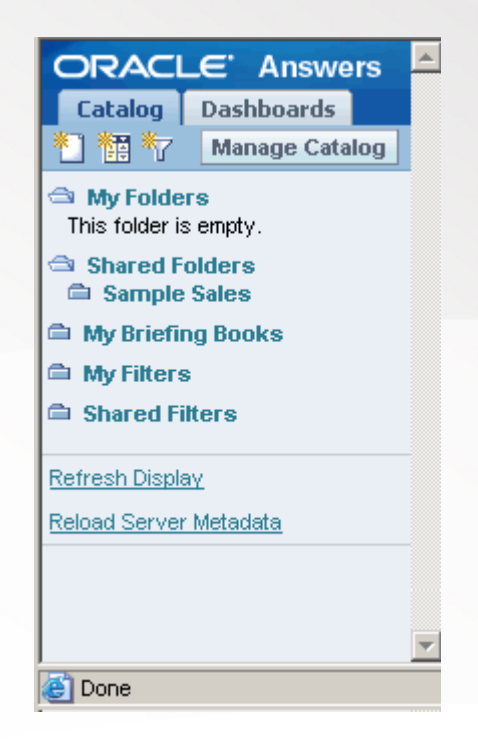

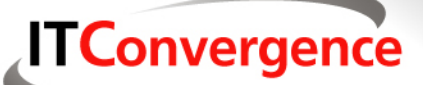

| States Assess 1 and a first state of the state of the sta | Dashboards - Answers - More Products - Settings - Log Out                                                                                                    |
|----------------------------------------------------------------------------------------------------|----------------------------------------------------------------------------------------------------|
| Search                                                                                                    |                                                                                                    |
| This is the start page for Answers. Return to this page by clicking the Answers link. 🖗                                                                                                    | Subject Areas Business Area : Video Store Tutorial                                                                                                    |
| Browse Saved Requests<br>To view requests as stored in the Presentation<br>Catalog, use the Catalog tab. To view requests<br>organized by Dashboards, use the Dashboards<br>tab. Click a request name to view or modify it.                                                                                                    | Direct Database Request Create Direct Request Create a new SQL request that will be sent directly to the database. The results of the request, if any, can be displayed and manipulated within Answers, and subsequently incorporated into Interactive |
| Create New Request<br>To create a new request, select a Subject Area.                                                                                                    | Dashboards and Delivers.                                                                                                    |
| Manage Briefing Books<br>To download or edit a Briefing Book, click on its<br>name in the Briefing Books section of the Catalog<br>tab.                                                                                                    |                                                                                                    |
| Copyright © 1997, 2007, Oracle. All rights reserved. The Program<br>proprietary information; they are provided under a license agree<br>protected by copyright, patent, and other intellectual and in                                                                                                    | ns (which include both the software and documentation) contain<br>ment containing restrictions on use and disclosure and are also<br>dustrial property laws. Reverse engineering, disassembly, or                                                      |

as specified by law, is prohibited

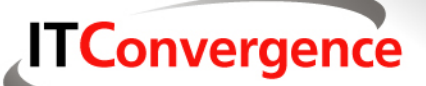

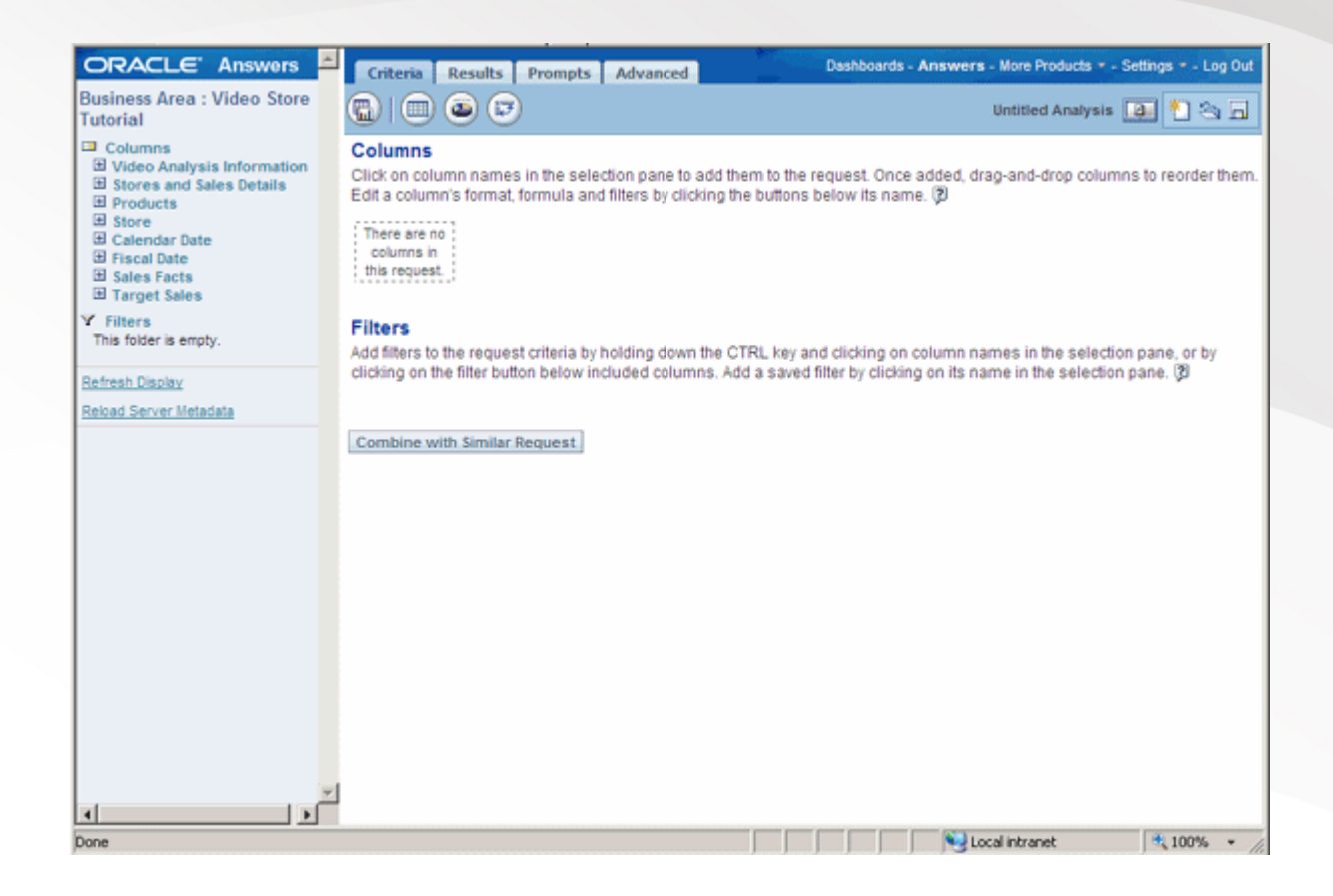

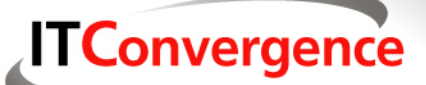

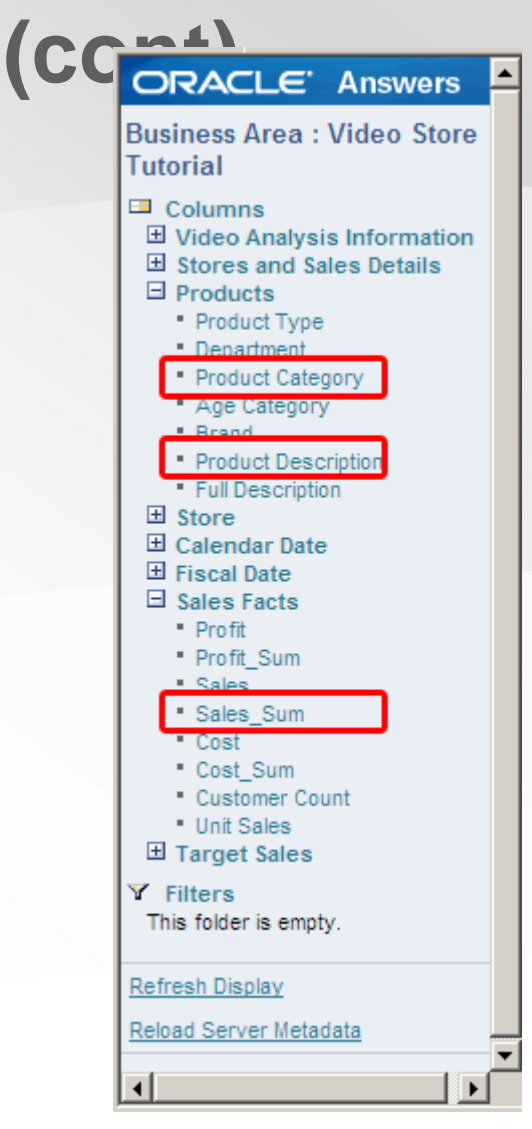

#### **ITConvergence**

| DRACLE' Answers 🛎                                                                                                 | Criteria Results Prompts Advanced                                                                                                    | Dashboards - Answers - More Products * - Settings * - Log Out                                                                           |
|----------------------------------------------------------------------------------------------------|----------------------------------------------------------------------------------------------------|----------------------------------------------------------------------------------------------------|
| usiness Area : Video Store<br>Itorial                                                                             |                                                                                                    | Untitled Analysis 🚺 🍋 🕞                                                                                                    |
| Columns<br>Video Analysis Information<br>Stores and Sales Details<br>Products                                     | Columns<br>Click on column names in the selection pane to<br>reorder them. Edit a column's format, formula an                                                                | add them to the request. Once added, drag-and-drop columns to<br>id filters by clicking the buttons below its name. (2)                 |
| Department     Product Category     Age Category     Brand                                                        | Product Category it Product Description it                                                                                                    | Sales Facts<br>Sales_Sum It<br>A f Y X                                                                                                  |
| Product Description     Full Description     B Store     Calendar Date     Fiscal Date     Sales Facts     Profit | Display Results         Remove All           Filters         Add filters to the request criteria by holding down or by clicking on the filter button below included of space | the CTRL key and clicking on column names in the selection pane<br>columns. Add a saved filter by clicking on its name in the selection |
| Proft_Sum     Sales     Sales_Sum     Cost     Cost_Sum     Customer Count     Unit Sales                         | Combine with Similar Request                                                                                                    |                                                                                                    |
| Filters<br>his folder is empty.                                                                                   |                                                                                                    |                                                                                                    |
| fresh Display                                                                                                    |                                                                                                    |                                                                                                    |
|                                                                                                    |                                                                                                    |                                                                                                    |
|                                                                                                    |                                                                                                    |                                                                                                    |
|                                                                                                    |                                                                                                    |                                                                                                    |

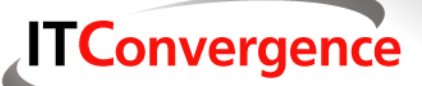

| Business Area : Video Store<br>Tutorial                                       | Compound         | Layout 🔻 🗐 🦻              |            | Untitled Analysis 🔯 🍢 🕤 🕽 |
|-------------------------------------------------------------------------------|------------------|---------------------------|------------|---------------------------|
| Columns<br>Video Analysis Information<br>Stores and Sales Details<br>Products | 🔏 🗭 🔹   Add      | View: 🎟 🦝 🗔 🕾             | 14 12 ×    | ]                         |
| Department                                                                    | Table            |                           | a costar   |                           |
| Product Category                                                              | (abie            |                           | 20 90 1    |                           |
| Age Category     Brand                                                        | Product Category | Product Description       | Sales_Sum  |                           |
| Product Description                                                           |                  | Apollo 13                 | 64,131     |                           |
| Full Description                                                              |                  | Clear and Present Danger  | 60,990     |                           |
| 1 Store                                                                       |                  | Die Hard with a Vengeance | 156,231    |                           |
| Calendar Date     Eiseal Date                                                 |                  | From Dusk Till Dawn       | 12,651     |                           |
| Sales Facts                                                                   |                  | Golden Eye                | 5,425      |                           |
| Profit                                                                        | Action           | Hard Target               | 4,780      |                           |
| Profit_Sum                                                                    |                  | In the Line of Fire       | 5,489      |                           |
| Sales                                                                         |                  | Lethal Weapon 3           | 6,441      |                           |
| Sales_Sum                                                                     |                  | Patriot Games             | 4,050      |                           |
| Cost Sum                                                                      |                  | Pulp Fiction              | 4.728      |                           |
| Customer Count                                                                |                  | True Lies                 | 4,991      |                           |
| Unit Sales                                                                    | Alcohol          | Beer                      | 992        |                           |
| Target Sales                                                                  | Candy            | Chocolate Bar             | 2,350      |                           |
| Filters                                                                       |                  | Licorice                  | 798        |                           |
| This folder is empty.                                                         | Childrens        | Aladdin                   | 4,543      |                           |
|                                                                               |                  | Beethoven                 | 4,685      |                           |
| lefresh Display                                                               |                  | Free Willy                | 11,447     |                           |
| Reload Server Metadata                                                        |                  | Muppet Treasure Island    | 11,290     |                           |
|                                                                               |                  | The Lion King             | 145,327    |                           |
|                                                                               |                  | The Mighty Ducks          | 13,026     |                           |
|                                                                               |                  | The Secret Garden         | 5,432      |                           |
|                                                                               |                  | Toy Story                 | 10.252     |                           |
|                                                                               | Corredy          | City Slickers II          | 12,076     |                           |
|                                                                               |                  | Clueless                  | 15,897     |                           |
|                                                                               |                  | Dumb and Dumber           | 5,905      |                           |
|                                                                               |                  | 🕨 🕨 Reco                  | rds 1 - 25 |                           |
|                                                                               |                  |                           |            | ,                         |
| ٦ ( ) ( )                                                                     | Download - Copy  |                           |            |                           |

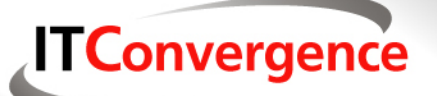

#### Ready to make the move?

Your new Lexus is now ready to go.
Use OBIEE utility to grab the Discoverer data
Make sure you can connect using the new repository
Sit back and enjoy the sleek, fast new ride

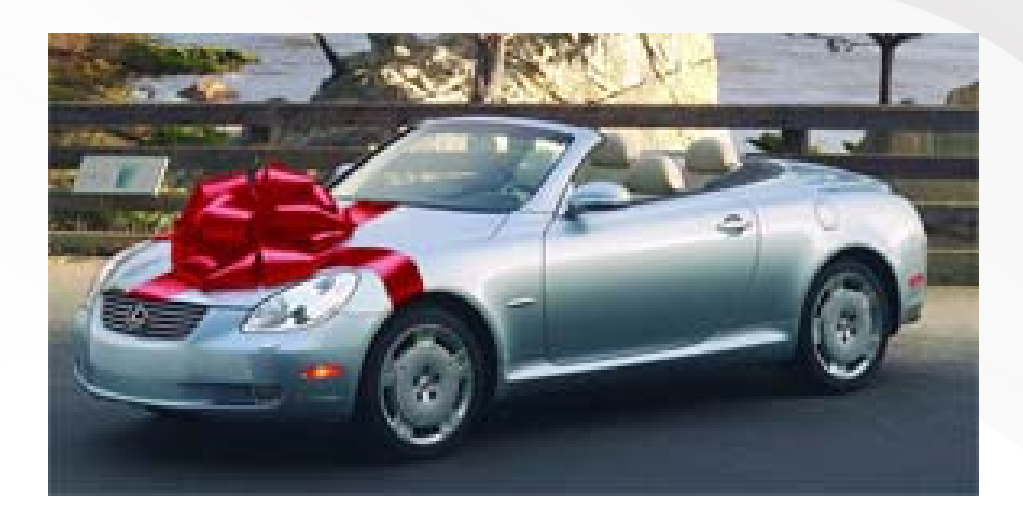

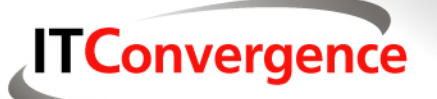

#### **Questions?**

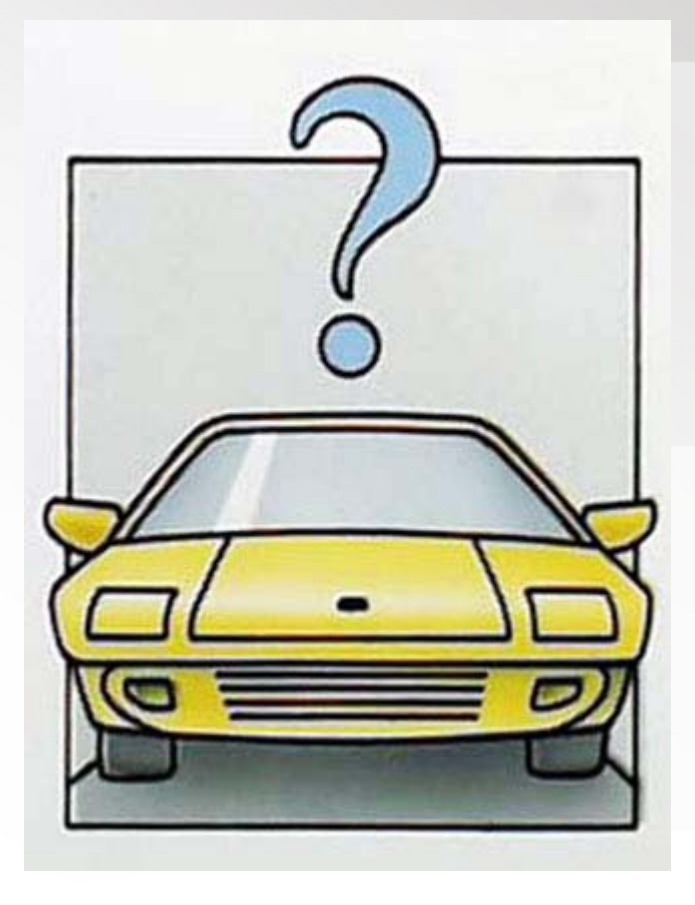

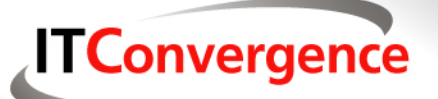

#### **Thank You**

Please complete your evaluation form
Your presenter has been
Doug Hahn
IT Convergence, Inc.
800-675-0032 ext. 2936
dhahn@itconvergence.com

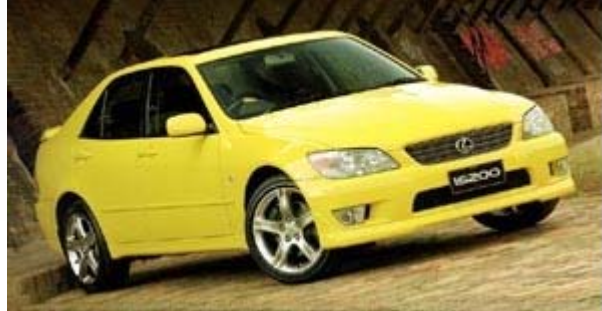